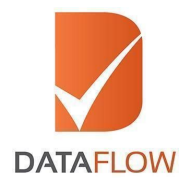

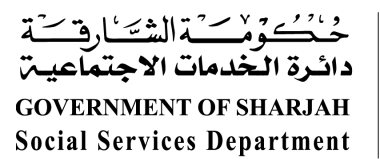

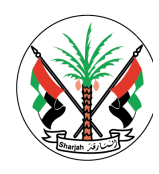

# التحقق من المصدر الأساسي للوثائق

دائرة الخدمات الاجتماعية الشارقة

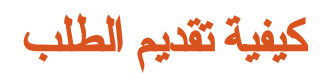

"دليل مفصّل لتقديم طلبك"

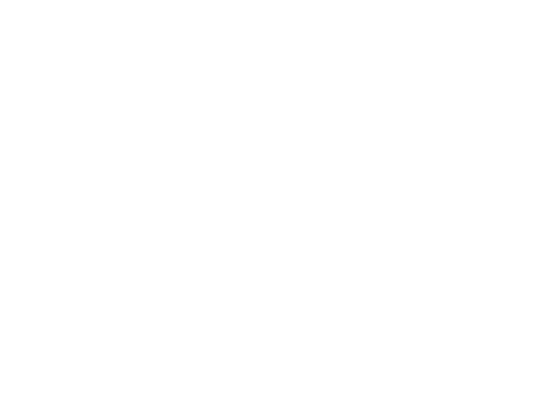

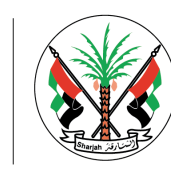

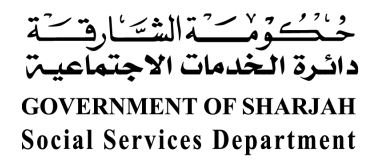

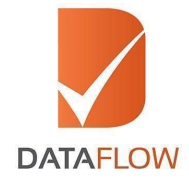

الخطوة الأولى التسجيل

- قم بزيارة <u>www.dfgateway.com</u>
  - أدخل عنوان بريدك الإلكتروني للبدء

\* إذا قمت بالتسجيل مسبقاً مع مجموعة داتافلو، سيطلب منك النظام إدخال كلمة السر عبر الصفحة التالية. إذا كانت هذه أول محاولة تسجيل، سوف تستقبل بريد تلقائي يحتوي على رابط التفعيل إلى عنوان بريدك الإلكتروني المسجل. يرجى النقر على رابط التفعيل لإكمال عملية التسجيل و إدخال كلمة السر

| DATALOW |                    |                  |  |
|---------|--------------------|------------------|--|
|         |                    |                  |  |
|         | Change Password    |                  |  |
|         | New Password *     | New Password     |  |
|         | Confirm Password * | Confirm Password |  |
|         |                    |                  |  |
|         |                    | SAVE & CONTINUE  |  |
|         |                    |                  |  |
|         |                    |                  |  |
|         |                    |                  |  |
|         |                    |                  |  |
|         |                    |                  |  |
|         |                    |                  |  |
|         |                    |                  |  |

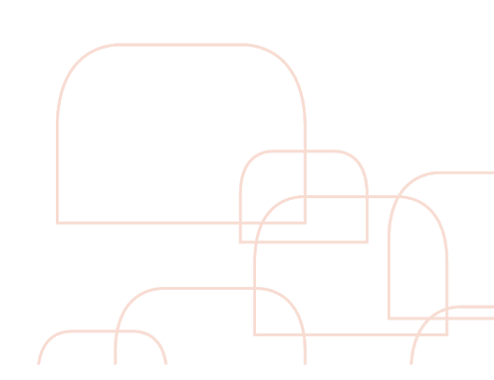

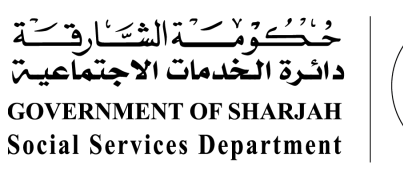

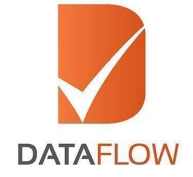

الخطوة الثانية تفعيل حسابك

• حين إكمال تفعيل حسابك، أدخل عنوان بريدك الإلكتروني المسجل و كلمة السر من خلال صفحة "Sign In"

| B | Witnesse is The DataProp Group Control David Postel Postel Poster over lagar       Interferentiation on lagar       Interferentiation on lagar |
|---|----------------------------------------------------------------------------------------------------|
|   | Samagh C 2013 Million Resolved<br>Sama di Sala ( Rokay & Rokay                                                                                 |

\* إذا نسيت كلمة السر، اضغط على "Forgot Password"، أدخل التفاصيل المطلوبة ثم انقر على "Submit". سوف تستقبل بريد إلى عنوان بريدك الإلكتروني المسجل يحتوي على رابط لتغبير كلمة السر.

| DATAFLOW                                                    | Contact Us |
|-------------------------------------------------------------|------------|
|                                                             |            |
| Forgot Password                                             |            |
| Registered Personal Email ID * Registered Personal Email ID |            |
| BACK SUBMIT                                                 |            |
|                                                             |            |
|                                                             |            |

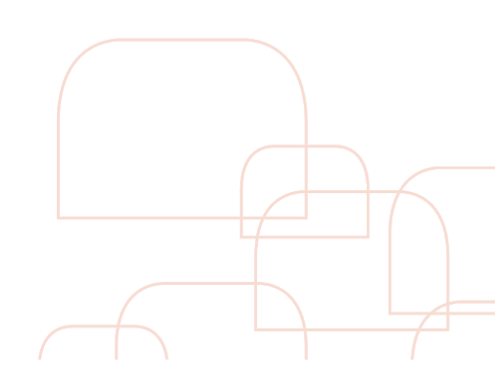

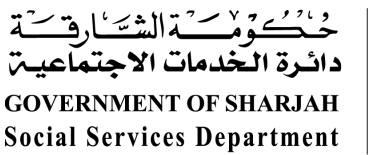

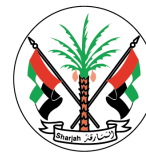

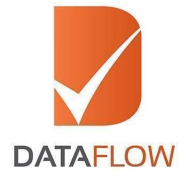

## الخطوة الثالثة صفحة المعاملة

- من خلال صفحة المعاملة، اضغط على "Detailed Case Entry" للبدء بتقديم الطلب
- يمكنك أيضاً تتبع معاملتك بإستخدام الرقم المرجعي لمجموعة داتافلو عبر قائمة "Select Case" أو عن طريق الضغط على خانة "Select Status"

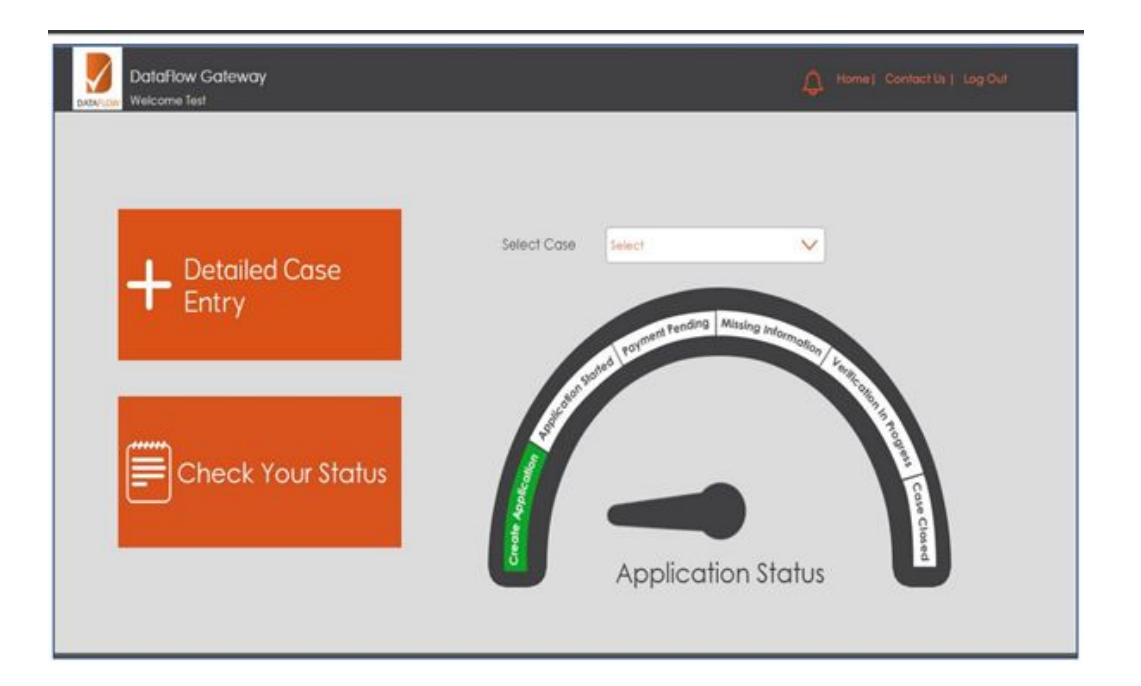

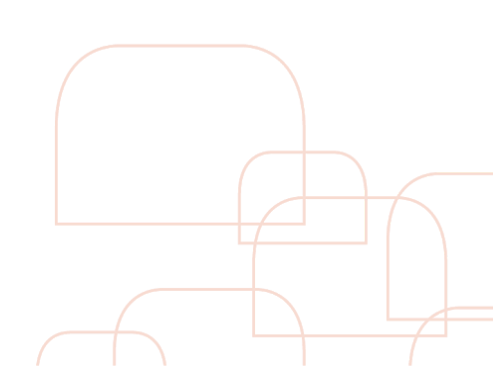

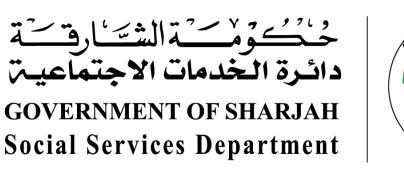

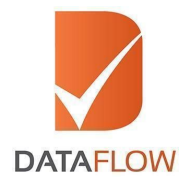

الخطوة الرابعة معلومات الجهة الترخيصية

قم بإختيار دائرة الخدمات الإجتماعية من قائمة "Select Licensing Authority"

| Licensing    | Authority Details |                      |                  |              |   |
|--------------|-------------------|----------------------|------------------|--------------|---|
| Select Licer | nsing Authority   | Social Services Depa | artment Sharjah  |              | ~ |
| Select Servi | rice Type         |                      | Select Case Type |              |   |
| Select       |                   | $\checkmark$         | Select           | $\checkmark$ |   |
|              |                   |                      |                  |              |   |

- اختار نوع المعاملة التي ترغب بتقديمها من قائمة "Case Type" التي تتضمن:
- المعاملة الاعتيادية "Regular" التي يتم إكمالها خلال 30 يوم عمل تقريباً تبعاً لسعر الحزمة.
- خدمة مساعدة العميل "**Applicant assist**" توفر الوقت و الجهد من خلال تعبئة خانات المعلومات الأساسية القليلة مقابل رسوم تساوي 150 در هم إضافية على سعر الحزمة.
- خدمة التحقق السريع "Express" حيث يتم إكمال المعاملة خلال 14 يوم عمل مقابل رسوم تساوي 500 در هم إضافية على سعر الحزمة.
- · خدمة مساعدة العميل والتحقق السريعة "**Express Assist**" حيث نقدم توفير الوقت و الجهد من خلال تعبئة خانات المعلومات الأساسية القليلة بالإضافة إلى إكمال التحقق خلال 14 يوم عمل مقابل رسوم تساوي 650 درهم إضافية على سعر الحزمة.
  - قم بإختيار نوع الطلب من خلال قائمة "Select case Type"
    - طلب مخصص "Custom"
      - طلب جديد "Fresh"
  - طلب تحويل تقرير تحقق سابق "Report Transfer"

| Select Service Type | Select Case Type |   |      |  |  |
|---------------------|------------------|---|------|--|--|
| Regular Service     | V Select         | ~ |      |  |  |
|                     | Select<br>Custom |   |      |  |  |
|                     | Report Transfer  |   | BACK |  |  |
|                     |                  |   |      |  |  |

\* ملاحظة: بناءً على عدد الشهادات المختارة، سيتم عرض التفاصيل المرتبطة.

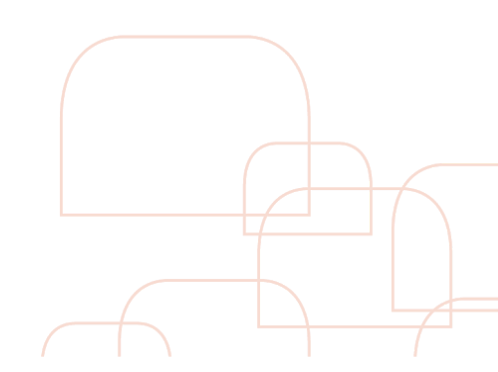

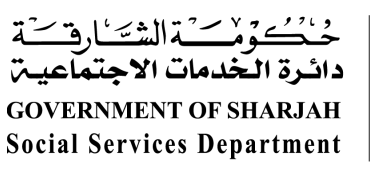

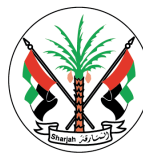

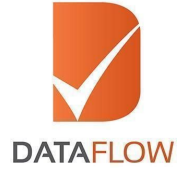

الخطوة الخامسة المعلومات الشخصية

- على صفحة المعلومات الشخصية "Personal Details"، يرجى إدخال التفاصيل المطلوبة
  - ارفع نسخ ممسوحة واضحة و كاملة للوثائق الإلزامية التالية:
    - جواز السفر
- شهادة تغيير الاسم (إن لزم) مدعومة بشهادة زواج أو إقرار أو أي نوع من الوثائق القانونية
- اضغط على حفظ "Save" ليتم حفظ المعلومات، و من ثم اضغط على "Next" للانتقال للصفحة التالية
  - كمجموعة خطوات لاحقة، سيطلب منك النظام بتعبئة المعلومات للوثائق و رفع الشهادات المطلوبة للتحقق

| Personal Details                           |                                     | Please enter a                          | all details in ENGLISH language only.                   |                       |                       |
|--------------------------------------------|-------------------------------------|-----------------------------------------|---------------------------------------------------------|-----------------------|-----------------------|
| First Name *                               | First Name                          | Middle Name                             | Middle Name                                             | Last/Family Name *    | Last/Family Name      |
| Gender                                     | Select                              | Passport Number *                       | Passport Number                                         | Date of Birth *       | Date of Birth         |
| Case Reference * 🥑<br>Number (transferred) | Case Reference Number (transferred) | Nationality *                           | Select V                                                | Country Code *        | +93 Alghanistan (AF)  |
| Mobile Number *                            | Mobile Number                       | Personal Email ID *                     | Personal Email ID                                       | Professional Email ID | Professional Email ID |
| Mandatory Documents                        |                                     | Upload clear scan copy of Passport (Fir | rst and Last Page) or clear scan of National Identifica | tion Card.            |                       |
|                                            |                                     | BACK                                    | SAVE NEXT                                               |                       |                       |

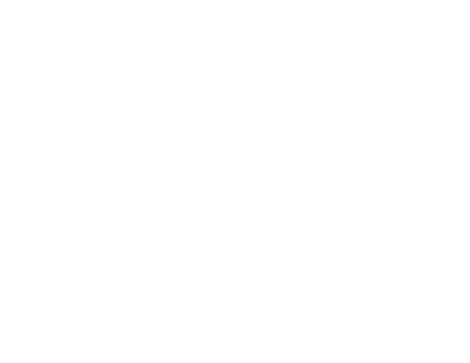

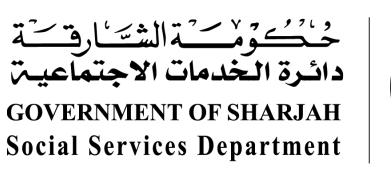

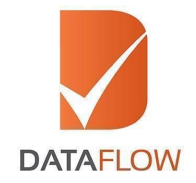

# الخطوة السادسة الشهادة التعليمية

- على صفحة الشهادة التعليمية، قم بتعبئة المعلومات المطلوبة و تحميل نسخة واضحة مقروءة للوثائق الإلزامية التالية: - نسخة عن الشهادة التعليمية الأصلية

  - الوجه الخلفى للشهادة التعليمية (تطبق على الشهادات الصادرة من أفغانستان، الهند و الباكستان).

|                                          |         |                           | Please enter                                        | r all details in ENGLISH language only.                                                                         |                                                             |                           |   |
|------------------------------------------|---------|---------------------------|-----------------------------------------------------|----------------------------------------------------------------------------------------------------|-------------------------------------------------------------|---------------------------|---|
| - Education                              |         |                           |                                                     |                                                                                                    |                                                             |                           |   |
| Issuing Authority Name                   | •       | Issuing Authority Name    |                                                     | Issuing Authority Address                                                                                       |                                                             | Issuing Authority Address |   |
|                                          |         |                           |                                                     |                                                                                                    |                                                             |                           |   |
| Issuing Authority City                   |         | Issuing Authority City    |                                                     | Issuing Authority State                                                                                         |                                                             | Issuing Authority State   |   |
| Issuing Authority Country                | •       | Select                    | ~                                                   | Qualification Attained                                                                                          | 1                                                           | Qualification Attained    |   |
| Applicants Name as per<br>Document       | 1       | Karan Bir Singh           |                                                     | College/Institution Name                                                                                        |                                                             | College/Institution Name  |   |
| Have You Completed this<br>Degree/Course |         | Select                    | ~                                                   | Mode of Study                                                                                                   | (*                                                          | Select                    | ~ |
| Major Subject                            | 1       | Major Subject             |                                                     | Period Of Study From                                                                                            |                                                             | Period Of Study From      |   |
|                                          |         |                           |                                                     |                                                                                                    |                                                             |                           |   |
| - Optional Document / Informati          | on ———— | Upload the fu<br>Upload t | ont page of the qualific<br>he relevant all year ma | cation document to be verified (Contificate/Diplor<br>arksheel or Transcript of Records (TOR) (As App<br>UPLOAD | ma/Degree).<br>sincable).<br>ue identifiers (Certificate/ I | Diploma' Degree).         |   |
|                                          |         |                           | A                                                   | UPLOAD                                                                                                    |                                                             |                           |   |

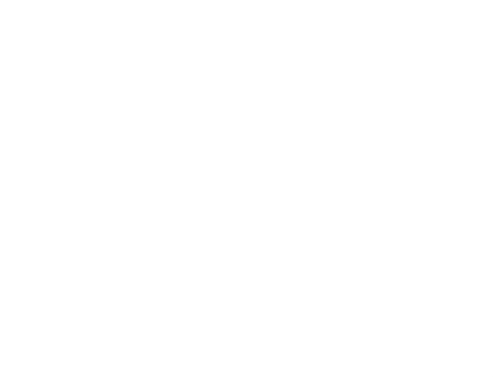

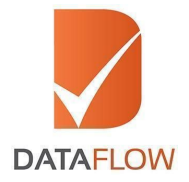

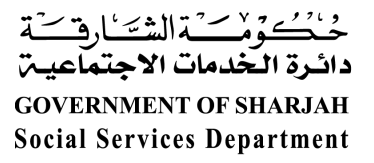

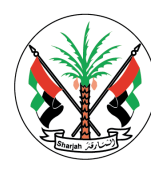

#### الخطوة السابعة شهادة الخبرة

- على صفحة شهادة الخبرة، قم بتعبئة المعلومات المطلوبة و تحميل نسخة واضحة مقروءة للوثائق الإلزامية التالية:
  - نسخة عن شهادة الخبرة الأصلية أو
  - نسخة عن شهادة الإعفاء من الخدمة

| Employment                         |    | F                                             | Please enter all details in E | ENGLISH language only.            |                                                                                                    |       |
|------------------------------------|----|-----------------------------------------------|-------------------------------|-----------------------------------|----------------------------------------------------------------------------------------------------|-------|
| Issuing Authority Name             | •  | HSSSI ACADEMY CSSD FOUNDATION, STERILE SUPPLY | ( TRAI                        | Issuing Authority Address         | P B No.01 Sterilization House Kulappuram(East) near Pariy<br>Vilayancode(PO) Kannur(Dist) Kerala, India 670504 | varam |
| Issuing Authority City             |    | KANNUR                                        |                               | Issuing Authority State           | Kerala                                                                                                    |       |
| Issuing Authority Country          | 11 | India                                         | ~                             | Last Profile/Designation *        | fgdfg                                                                                                    |       |
| Applicants Name as per<br>Document | •  | Karan Bir Singh                               |                               | Employee Code                     | Employee Code                                                                                                  |       |
| Department                         |    | Department                                    |                               | Nature of Employment              | Select                                                                                                    | ~     |
| Employment Period (From)           | *  | 01/09/2019                                    |                               | Employment Period (To/Till Date)* | 17/09/2019                                                                                                    |       |
| Reason for leaving                 |    | Reason for leaving                            |                               | Performance                       | Select                                                                                                    | ~     |
| GoodStanding                       |    | Select                                        | ~                             |                                   |                                                                                                    |       |
| Mandatory Documents                |    |                                               |                               |                                   |                                                                                                    |       |
|                                    |    | Uploar                                        | d Experience Letters from     | Previous/Current employers.       |                                                                                                    |       |
|                                    |    | En                                            | ployment                      | nport - Not f 👽 😢 📩               |                                                                                                    |       |

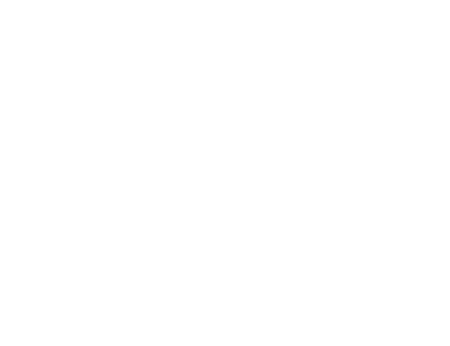

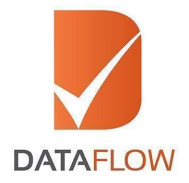

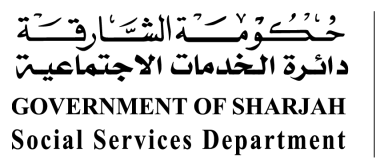

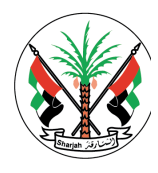

### الخطوة الثامنة الرخصة المهنية

- على صفحة الرخصة المهنية، قم بتعبئة المعلومات المطلوبة و تحميل نسخة واضحة مقروءة للوثائق الإلزامية التالية:
  - نسخة عن الرخصة المهنية (الوجه الأمامي و الخلفي)
    - نسخة عن وثيقة التجديد (إن لزم)

| Defector                            |   |                        | Please enter all details in B | NGLISH language only.             |                                  |
|-------------------------------------|---|------------------------|-------------------------------|-----------------------------------|----------------------------------|
| Issuing Authority Name              | * | Issuing Authority Name |                               | Issuing Authority Address         | Issuing Authority Address        |
| Issuing Authority City              |   | Issuing Authority City |                               | Issuing Authority State           | Issuing Authority State          |
| Issuing Authority Country           |   | Select                 | ~                             | Licence Attained                  | Licence Attained                 |
| Applicant's Name as per<br>Document | • | Karan Bir Singh        |                               | Licence Type                      | Select                           |
| Licence Status                      |   | Select                 | ~                             | Registration/Licence Number / ID* | Registration/Licence Number / ID |
| License Conferred Date              |   | License Conferred Date | =                             | Valid From *                      | Valid From                       |
| - Mandatory Documents               |   |                        |                               |                                   |                                  |
| ,,                                  |   |                        | Upload copy of original hea   | Ith license to be verified.       |                                  |
|                                     |   |                        | UPLO                          | AD                                |                                  |
|                                     |   |                        |                               |                                   |                                  |

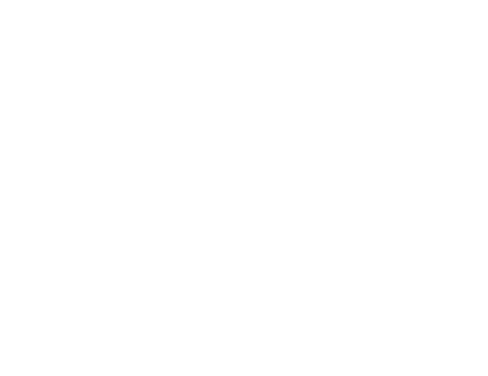

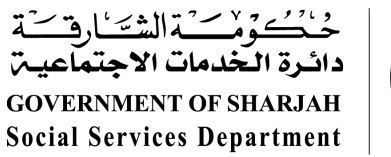

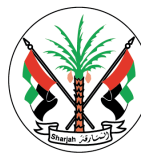

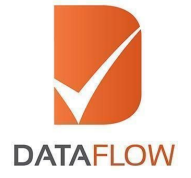

- الخطوة التاسعة شهادة حسن السيرة والسلوك
- على صفحة شهادة حسن السيرة والسلوك، قم بتعبئة المعلومات المطلوبة و تحميل نسخة واضحة مقروءة للوثائق الإلزامية التالية:
  - نسخة عن شهادة حسن السيرة والسلوك

|                              |   |                    | Please enter all details in | ENGLISH language only.              |   |                                  |   |
|------------------------------|---|--------------------|-----------------------------|-------------------------------------|---|----------------------------------|---|
| Certificate of Good Standing |   |                    |                             |                                     |   |                                  |   |
| Issuing Authority Name       | • | UNIVERSITY OF ADEN |                             | Issuing Authority Address           |   | NA3                              |   |
| Issuing Authority Country    |   | Yemen              | ~                           | Applicant's Name As Per<br>Document | • | Applicant's Name As Per Document |   |
| Elcense type                 |   | Select             | ~                           | License Status                      |   | Active                           | × |
| License Number               | • | 32456              |                             |                                     |   |                                  |   |
| Mandatory Documents          |   |                    | Upload an updated copy of   | Good Standing Certificate.          |   |                                  |   |
|                              |   |                    | UPLC                        | DAG                                 |   |                                  |   |

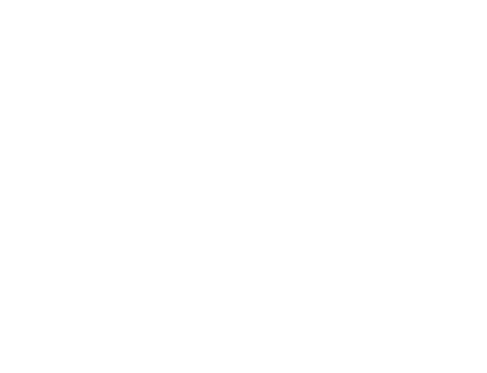

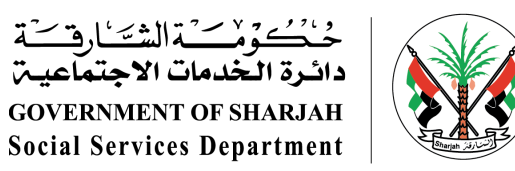

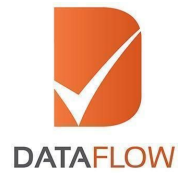

الخطوة العاشرة خطاب التفويض الإلزامي

- بعد الانتهاء من تعبئة كل بيانات الشهادات، يجب توفير خطاب التفويض المعبئ و الموقع قبل البدء بأي إجراءات، كونه وثيقة إلزامية
  - قم بتنزيل نسخة خطاب التفويض
  - يجب أن تقوم بطباعته، تعبئة البيانات المطلوبة وتوقيعه
  - قم بتحميل النسخة المعبئة و الموقعة لتتمكن من إكمال الإجراء

| No. ore: Subsequences and Subsequences and Subsequences a   | A meet there have a contract to the |
|----------------------------------------------------------------------------------------------------|-------------------------------------|
| O O O O O O O O O O O O O O O O O O O                                                                                                    |                                     |
| Planar Million the balance instructions Landolg:<br>One or "Sectors for Sectors in electricate to kine for print, with quarks the constrainty for static with an expension, one was about the document of the Sectors in the Sectors in t |                                     |
|                                                                                                    |                                     |
| Develop 1.DA Uption 1.DA                                                                                                    |                                     |
|                                                                                                    |                                     |
|                                                                                                    |                                     |
| Design COLD (2014 Reprint Neurosci<br>Neural Disc) Radio Reprint Cold (2014                                                                                                    | _                                   |

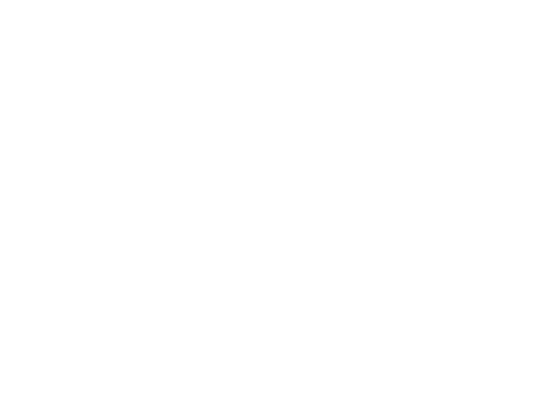

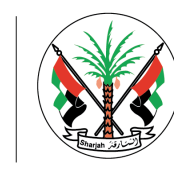

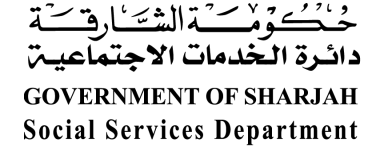

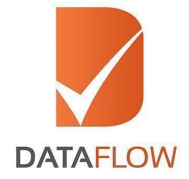

الخطوة الحادية عشر مراجعة الطلب قبل التقديم

- على صفحة مراجعة الطلب، قم بتفحص التفاصيل المدخلة قبل التقديم
  - يمكنك تعديل المعلومات المدخلة عبر النقر على خانة "Edit"

| National set in the set in the set in t                                                                                                    |                                                                                                    |                                                                                                    |                                                                                                    |                                                                                                    |                                                                                                    |                                                                                                    |
|----------------------------------------------------------------------------------------------------|----------------------------------------------------------------------------------------------------|----------------------------------------------------------------------------------------------------|----------------------------------------------------------------------------------------------------|----------------------------------------------------------------------------------------------------|----------------------------------------------------------------------------------------------------|----------------------------------------------------------------------------------------------------|
| NoteEndMathMarkMarkMar                                                                                                    | Personal Details                                                                                                    |                                                                                                    |                                                                                                    |                                                                                                    |                                                                                                    |                                                                                                    |
| SeriesMariaMariaMariaMariaMariaMariaSeriesSeriesSeriesSeriesMariaMariaMariaMariaSeriesSeriesSeriesSeriesSeriesSeriesSeriesMariaMariaSeriesSeries                                                                                                    | First Name                                                                                                    | Test1                                                                                                    | Middle Name                                                                                                    | Middle Name                                                                                                    | Last/Family Name                                                                                                    | Customer                                                                                                    |
| Same and same and same                                                                                                    | Gender                                                                                                    | Female                                                                                                    | Passport Number                                                                                                    | A12345                                                                                                    | Date of Birth                                                                                                    | 1/09/1974                                                                                                    |
| Assert     Box     Box     Box       Market     Box     Box     Box     Box       Market     Box     Box     Box     Box       Market     Box     Box     Box     Box       Market     Box     Box     Box     Box       Market     Box     Box     Box     Box       Market     Market     Box     Box     Box       Market     Market     Box     Box     Box       Market     Market     Box     Box     Box       Market     Market     Box     Box     Box       Market     Market     Box     Box     Box       Market     Market     Box     Box     Box       Market     Market     Box     Box     Box       Market     Market     Box     Box     Box       Market     Market     Box     Box     Box       Market     Market     Box     Box     Box       Market     Market     Box     Box     Box       Market     Market     Box     Box     Box       Market     Market     Box     Box     Box       Market     Market     Box                                                                                                    | Case Reference Number                                                                                                    | Para Reference Manhar (transform)                                                                                                    | Nationality                                                                                                    |                                                                                                    | Country Code                                                                                                    |                                                                                                    |
| Mathem     Mathem     Mathem Mathem     Mathem Mathem Mathmatham Mathem Mathe                                                                                                    | (Participation)                                                                                                    |                                                                                                    |                                                                                                    |                                                                                                    |                                                                                                    |                                                                                                    |
| Justice       Impaired from the formation of the set of the set of the                                                                                                    | Mobile Number                                                                                                    | 9911811629                                                                                                    | Personal Email ID                                                                                                    | ssdspro1@yopmail.com                                                                                                    | Professional Email ID                                                                                                    | Professional Email ID                                                                                                    |
| AutoInterfaceInterfaceInterfaceNoteInterfaceInterfaceInterfaceInterfaceNatariaInterfaceInterfaceInterfaceInterfaceNatariaI                                                                                                    | Licensing Authority Details                                                                                                    |                                                                                                    |                                                                                                    |                                                                                                    |                                                                                                    |                                                                                                    |
| NameNameNameNameChemeHarden Fridge 1Harden Fridge 1Harden Fridge 1ChemeHarden Fridge 1Harden Fridge 1Harden Fridge 1Status NameHarden Fridge 1Harden Fridge 1Harden Fridge 1Status NameHarden Fridge 1Harden Fridge 1 </td <td>Customer</td> <td>Social Services Department Sharjah</td> <td>Select<br/>Service</td> <td>Regular Service</td> <td>Select<br/>Case</td> <td>Fresh</td>                                                                                                    | Customer                                                                                                    | Social Services Department Sharjah                                                                                                    | Select<br>Service                                                                                                    | Regular Service                                                                                                    | Select<br>Case                                                                                                    | Fresh                                                                                                    |
| Name       Name                                                                                                    |                                                                                                    |                                                                                                    | Туря                                                                                                    |                                                                                                    | Туре                                                                                                    |                                                                                                    |
| Characterization     Interaction     Interaction <td< td=""><td>Package</td><td>Professionals Package 1</td><td></td><td></td><td></td><td></td></td<>                                                                                                    | Package                                                                                                    | Professionals Package 1                                                                                                    |                                                                                                    |                                                                                                    |                                                                                                    |                                                                                                    |
| Name       Name                                                                                                    | Education                                                                                                    |                                                                                                    |                                                                                                    |                                                                                                    |                                                                                                    |                                                                                                    |
| Implant       Implant       Samphangen       Implant       Implant <td>Issuing Authority Name</td> <td>AMITY UNIVERSITY</td> <td>Issuing Authority Address</td> <td>Block – 32, Ground Floor Amity University Campus Sec</td> <td>Issuing Authority City</td> <td>NOIDA</td>                                                                                                    | Issuing Authority Name                                                                                                    | AMITY UNIVERSITY                                                                                                    | Issuing Authority Address                                                                                                    | Block – 32, Ground Floor Amity University Campus Sec                                                                                                    | Issuing Authority City                                                                                                    | NOIDA                                                                                                    |
| Martine Martine Martene Martene Martine Martine Martine Martine Martine Martine Marti                                                                                                    | Issuing Authority State                                                                                                    | 1 Mar Pradech                                                                                                    | Issuing Authority Country                                                                                                    |                                                                                                    | Qualification Attained                                                                                                    | 84                                                                                                    |
| Amenica       Instruction       Appendix       Appendix         And sharp       Mark drag       Mark drag <t< td=""><td>Applicants Name as per</td><td></td><td>Coleon/Institution Name</td><td></td><td>Have You Completed this</td><td></td></t<>                                                                                                    | Applicants Name as per                                                                                                    |                                                                                                    | Coleon/Institution Name                                                                                                    |                                                                                                    | Have You Completed this                                                                                                    |                                                                                                    |
| Mat for     Description       Auge for any set of the set of the set of t                                                                                                    | Document                                                                                                    | Test1 Customer                                                                                                    |                                                                                                    |                                                                                                    | Degree/Course                                                                                                    |                                                                                                    |
| Figure -       Marketing with a series and a series and                                                                                                    | Mode of Study                                                                                                    | Distance Learning                                                                                                    | Major Subject                                                                                                    | Sociology                                                                                                    | Period Of Study From                                                                                                    |                                                                                                    |
| Definition       All Addition (All Addition (A                                                                                                    |                                                                                                    |                                                                                                    |                                                                                                    | Education                                                                                                    |                                                                                                    |                                                                                                    |
| Separat     Second Control     Second Control                                                                                                    |                                                                                                    |                                                                                                    |                                                                                                    | Everyon<br>Certificate)                                                                                                    |                                                                                                    |                                                                                                    |
| Name<br>Name<br>Name<br>Name<br>Name<br>Name<br>Name<br>Name<br>Name<br>Name<br>                                                                                                    | Employment                                                                                                    |                                                                                                    |                                                                                                    |                                                                                                    |                                                                                                    |                                                                                                    |
| $\alpha = \alpha_{0}/(n_{0})$ $\alpha_{0}/(n_{0})$ $\alpha_{0}/(n$                                                                                                    | Issuing Authority Name                                                                                                    |                                                                                                    | Issuing Authority Address                                                                                                    |                                                                                                    | Issuing Authority City                                                                                                    |                                                                                                    |
| and marker       function       marker (correct)       marker (correct) <thmarker (correct)<="" th="">       marker (correc</thmarker>                                                                                                    |                                                                                                    | AB HEALTH CENTRE                                                                                                    |                                                                                                    | Chennai, Tamil Nadu 600040                                                                                                    |                                                                                                    | CHENNAI                                                                                                    |
| Above       Field Convert       Field Convert                                                                                                    | Issuing Authority State                                                                                                    | Taminadu                                                                                                    | Issuing Authority Country                                                                                                    | India                                                                                                    | Last Profile/Designation                                                                                                    | Therapist                                                                                                    |
| inter of bodyword       image of bodyword       image of bodyword       im                                                                                                    | Applicants Name as per<br>Document                                                                                                    | Test1 Customer                                                                                                    | Employee Code                                                                                                    |                                                                                                    | Department                                                                                                    |                                                                                                    |
| Network       Petrones       Southody         Poissonal Locuse         Network       Addition Control       Name Advisory, Alers       Name Advisory, Alers       Name Advisory, Aler                                                                                                    | Nature of Employment                                                                                                    |                                                                                                    | Employment Period (From)                                                                                                    | 25/09/2013                                                                                                    | Employment Period (To/Till<br>Date)                                                                                                    | 24/09/2019                                                                                                    |
| Pressend Lices       Sing Advanty Gene         Ring Advanty Term       ALXENE COLORED OF OCCUPATIONAL TREATY       Ming Advanty Advanty       Ming Advanty Advanty       Ming Advant                                                                                                    |                                                                                                    |                                                                                                    |                                                                                                    |                                                                                                    |                                                                                                    |                                                                                                    |
| Name Andrew Name     ACCRECT CODER (FOR COLDER TOPING IN TERMS)     In the Mark Market     In the Market Market     In the Market Market Market Market     In the Market Market     In the Market Market Market     In the Market Market     In the Market Market     In the Market Market     In the Market Market Market     In the Market Market Market Market     In the Market Market Market Market     In the Market Market Market Market Market     In the Market Market Market Mark                                                                                                    | Reason for leaving                                                                                                    |                                                                                                    | Performance                                                                                                    | Enpioyme<br>rnt                                                                                                    | GoodStanding                                                                                                    |                                                                                                    |
| Koth Kansings     Koth Kansings     Koth Kansings     Koth Kansings     Koth Kansings     Koth Kansings     Koth Kansings     Koth Kansings     Koth Kansings       Answinssing     Koth Kansings     Koth Kansings     Koth Kansings     Koth Kansings     Koth Kansings     Koth Kansings     Koth Kansings       Answinssing     Koth Kansings     Koth Kansings     Matrix     Koth Kansings     Koth Kansings       Based Mathar Mather     Koth Kansings     Koth Kansings     Matrix     Koth Kansings       Datase     Koth Kansings     Rotest Kansings     Rotest Kansings     Rotest Kansings       Contract Koth Kansing     Koth Kansings     Rotest Kansings     Rotest Kansings     Rotest Kansings       Koth Kansing     Koth Kansings     Rotest Kansings     Rotest Kansings     Rotest Kansings       Koth Kansing     Koth Kansings     Rotest Kansings     Rotest Kansings     Rotest Kansings       Koth Kansing     Koth Kansings     Koth Kansings     Rotest Kansings     Rotest Kansings       Koth Kansing     Koth Kansings     Koth Kansings     Rotest Kansings     Rotest Kansings       Koth Kansing     Koth Kansings     Koth Kansings     Koth Kansings     Rotest Kansings     Koth Kansings       Koth Kansing     Koth Kansings     Koth Kansings     Koth Kansings     Koth Kansin                                                                                                    | Reason for kaving Professional License                                                                                                    |                                                                                                    | Performance                                                                                                    | Erspayne<br>rd<br>ganaras<br>Lene                                                                                                    | GootStanding                                                                                                    |                                                                                                    |
| Markade Maryam     Markada     Markada     Markad                                                                                                    | Reason for leaving Professional License                                                                                                    |                                                                                                    | Performance                                                                                                    | Erraine<br>Konstante                                                                                                    | GoodStanding                                                                                                    |                                                                                                    |
| Andream         Feat Coloner         Leven Spec         Page Spec         Leven Spec         Leven Spec <thleven spec<="" th="">         Leven Spec         Leven Spec</thleven>                                                                                                    | Reason for Insving Professional License Issuing Authority Name                                                                                                    | ACAREMIC COUNCIL OF OCCUPATIONAL THERMAY                                                                                                    | Performance                                                                                                    | Kork Keskinda                                                                                                    | GoodSending                                                                                                    | K004                                                                                                    |
| Important Nuter       Import Nuter       Import Nuter       Import Nuter       Import Nuter         Datases       Import Nuter       Registric       Import Nuter       Al386         Datases       Import Nuter       Registric       Prayor Nuter       Al386         Central of Gatarian       Import Nuter       Al386       Import Nuter       Al386         Central of Gatarian       Import Nuter       Al386       Import Nuter       Al386         Central of Gatarian       Import Nuter       Al386       Import Nuter       Al386         Central of Gatarian       Import Nuter       Al386       Import Nuter       Import Nuter                                                                                                    | Reason for kning Professional License Issuing Authority Name Issuing Authority State                                                                                                    | ACAREMIC COLINCE, OF OCCUPATIONS, THERAPY<br>Konin                                                                                                    | Performance<br>Issuing Authority Address<br>Issuing Authority Address                                                                                                    | Koch Konik Infa                                                                                                    | GoodSending<br>Issuing Authority City<br>Licence Adamed                                                                                                    | косн<br>у                                                                                                    |
| Datacer       New zer Präver     Nett Catacer       New zer Präver     Nett Catacer       October     Nett Catacer       Nett Anders Präver     Nett Catacer       Nett Anders Präver     Nett Catacer       Nett Anders Präver     Nett Anders Präver       Nett Anders Präver     Nett Anders Präver       Nett Anders Präver     Nett Anders Präver       Nett Anders Präver     Nett Anders Präver       State Präver     Nett Anders Präver       State Präver     Nett Anders Präver       State Präver     Netter State       State Präver     Netter State       State Präver     Netter State       State Präver     Netter State                                                                                                    | Professional License                                                                                                    | ACADEMIC COUNCIL OF OCCUPATIONAL THERAPY<br>Konto<br>Tenti Contomi                                                                                                    | Parlonauce<br>Issung Authorly Address<br>Issung Authorly Covery<br>Licence Type                                                                                                    | Karth Konis Inda<br>Mark<br>Part Inco                                                                                                    | Goodfilending<br>Issuing Authority City<br>Licence Astanea<br>Licence Status                                                                                                    | КООК<br>У                                                                                                    |
| Lander                                                                                                    | Reason for knowing Professional Licenses Insurg Authority Name Insurg Authority Stare Adjuster's Name is por Excurpted and the series of the series of the s | ACAREMIC COLINCE, OF OCCUPATIONIE THERAPY<br>Koola<br>Tend Contonier<br>122m                                                                                                    | Performance<br>Issuing Authority Address.<br>Issuing Authority Courey<br>Licence Torpine<br>Licence Conferred Date                                                                                                    | Koch Kenskinds<br>Maximum<br>Part tree<br>Georges                                                                                                    | Goodlanding<br>Insuing Authority Ciry<br>Lienner Anamed<br>Lienner Batana<br>Valid From                                                                                                    | КОСИ<br>У<br>Боларования<br>Боларования<br>Соснования<br>Соснования<br>Соснованся<br>Соснованся<br>Соснова |
| Database         Name ay ar Pariport         Name ay ar Pariport         Name ay ar Pariport         Seale ay ar Pariport         Seale ay article ay article                                                                                                    | Research for Keaving Professional Licenser Issung Anthony New Issung Anthony See Applearch Name Ia per Document Regenerative/Levren Number / D                                                                                                    | ACREMIC COUNCIL OF OCCUPATIONIL THERMAY<br>Konth<br>Text Contonne<br>122m                                                                                                    | Interformance Instantig Authority Address Instantig Authority Coderay Likence Type Likence Conferred Date                                                                                                    | Market Konstantia                                                                                                    | Gootflanding<br>Insulg Aufwry Cy<br>Learner Alamet<br>Learner Base<br>Naid From                                                                                                    | x002#<br>y<br>                                                                                                    |
| Notes get Patients     Yeard     Date of table     Oxfor (1984)     Patient Nation     Al2266       Centicat at God Standry<br>Guide                                                                                                    | Resen for Kasveg Peofensional Licenses Insura Authority Hare Insura Authority Hare Applicants Name in per Document RegenerationCorrect Number / D                                                                                                    | ACAREMIC COLUMER OF OCCUPATIONS THERAPY<br>Kools<br>Test Contone<br>122m                                                                                                    | Instantation<br>Instang Authority Address<br>Instang Authority Cadery<br>Likence Type<br>Likence Type                                                                                                    | Inch Kenduchala<br>Market<br>Market<br>Marke | GoodBanding<br>Incardy Authory Cry .<br>Licence Alamed<br>Licence Status<br>Mail From .                                                                                                    | x00x<br>x<br>                                                                                                    |
| Centrate of Good Standing       Navig Adverty Adverts       Navig Adverty Adverts       Navig Adverts       Navig Adverts       Navig Adverts       Navig Adverts       Navig Adverts       Navig Adverts       Navig Adverts       Navig Adverts       Navig Adverts       Navig Adver                                                                                                    | Reason for Keeving Professional Licenses Investigation (Licenses) Investigation (Licenses) Investigation (Licenses) Registration (Licenses) Registrati | ACARIMIC COUNCE, OF OCCUPATIONS, THEMPY<br>Kools<br>Test Colorest<br>123m                                                                                                    | Instanty Automy Address<br>Instang Automy Address<br>Instang Automy Control<br>Literary Syste<br>Literary Conferred Date                                                                                                    | Incontractions<br>Incontractions<br>Incontractions                                                                                                    | GoodBanding<br>Instang Aufverty Cry .<br>Lisence Assimut<br>Lisence Status<br>Wall From                                                                                                    | коси<br>у<br>бабазова                                                                                                    |
| Centicate of Good Standing     Protein       Standing Androty Attempt     Namag Androty Attempt       Addrots Afrance     Namag Androty Attempt       Addrots Afrance     Namag Androty Attempt       Version     Laterers Type       23     Expend                                                                                                    | Reason for Keeving Professional License Professional License Issung Anthrony Nerre Issung Anthrony Nerre Applicancy, Nerre is per Database Database Name as per Pasaport                                                                                                    | ACADEMIC COLARCE OF OCCUPATIONAL THERMAY<br>Konda<br>Text Contourner<br>122m                                                                                                    | Intrinsues Issung Authory Address Issung Authory Coders Issung Authory Coders Leenor Type Leenor Type Coders Ordered Date Date of beth                                                                                                    | International State State Stat                                                                                                    | GoodStanding Issuery Autory CV, Lenner Anteret Lonner Status Naid From Pacagon Number                                                                                                    | (2004<br>//                                                                                                    |
| Certificate of Goad Standing         Nating Andrew A New<br>Doubling         Version 1 New<br>Addrew Theory         123         Lenser Theory         Lenser Theory                                                                                                    | Reason for Naxway Photessional License Issung Authority Name Naxwag Authority Name Autourg Authority Stars Agebeech Name an per Document Document Document Database Name as per Passport                                                                                                    | ACAREMIC COUNCIL OF OCCUPATIONIU THEIMPY<br>Sends<br>Text Contem<br>122m<br>Text Contemer<br>Text Contemer                                                                                                    | Intrinsues Issueg Autorty Abbres Issueg Autorty Abbres Issueg Autorty Conrey Leener Tayle Leener Conferred Date Date of test.                                                                                                    | Kort Kotalynda<br>Meta<br>Meta<br>Meta<br>Meta<br>Meta<br>Meta<br>Meta<br>Met                                                                                                    | GootBanding Assess Automatication Assess Automatication Assess Automatication Assess Automatication Assess Assess Asses Assess Assess Assess Assess Assess Assess Assess Assess Assess Asses                                                                                                    | K009<br>y<br>C<br>0000008<br>A1286                                                                                                    |
| Cereficator of Galdanzation<br>Names Administry Names<br>Addition Thank New<br>Database<br>Leaves Tarkier<br>Leaves Tarkier<br>Leaves Tark | Reason for Keavey Professional License Issung Aufbren's Nerre Lisung Aufbren's Nerre Lisung Aufbren's Nerre Descenter Descenter Descenter Descenter Descenter Nerre as per Paseport                                                                                                    | ACAREMIC COUNCIL OF OCCUPATIONAL THERMAP<br>Senta<br>Test Contours<br>122m<br>Test Contours<br>Test Contours                                                                                                    | Inversional Automatics                                                                                                    | International Control of Control of Control                                                                                                    | GoodBanding<br>Assaing Automy City<br>Licence Automet<br>Licence Automet<br>Licence Farma                                                                                                    | KOO4<br>7<br>6004<br>6409208                                                                                                    |
| Name     ACADEMIC COUNCIL OF OCCUPATIONAL THEBURY     Name Antony Antons     Name     Name Antony Councy       Address Trainer     Test     Lames Type     Patters     Lames Time       Case of Antonzator.     Case of Antonzator.     Case of Antonzator.                                                                                                    | Reason for Keaverg Professional License Issung Aufbren Series Unseig Aufbren Series Descenter Descenter Descenter Descenter Descenter Name as per Paseport                                                                                                    | ACAREMIC COURCIL OF OCCUPATIONAL THERAPY<br>Kends<br>Text Continue<br>122m                                                                                                    | Instances                                                                                                    | Construction<br>Construction<br>Co                                                                                                    | GoodStanding Instanty Andreary Corp. Litereer Annumel Litereer Annumel Valle From Passgort Humber                                                                                                    | KOOK<br>Y<br>                                                                                                    |
| Advance     Yest     Larme Type     Patt time     Loree State     Exped                                                                                                    | Reason for Keeving Professional License Professional License Insurg Authority fare Insurg Authority fare Addecry Nomin as ar Addecry Nomin as ar Distabase Distabase Contricted of Good Standard                                                                                                    | ACADEMIC COLOREIL OF OCCUPATIONAL THERMAY<br>Kenta<br>Tent Costmer<br>123m                                                                                                    | Invironmene<br>Insuing Authority Address<br>Insuing Authority Contrary<br>Likenen Style<br>Likenen Confermed Date                                                                                                    | With Party Party         Ministration         Ministration                                                                                                    | GoodStanding Include physical Section 2014 Include physical Section 2014 Include physical Section 2014 Include Section 2014 Include Sec | E00#<br>Y<br>                                                                                                    |
| Lener Of Autorization                                                                                                    | Reason for Keeving Professional Licenses Investigation of the second second sec | ACAREMIC COUNCE, OF OCCUPATIONE, THEMPY Konta Fest Catavar Izbn Test Catavar                                                                                                    | Instang Authorsy Address Instang Authorsy Address Instang Authorsy Colorey Licence Syste Licence Conferred Date Date of tests Instang Authorsy Address Instang Authorsy Address Instang Authorsy Address                                                                                                    | Incontentional Contention of Contention of C                                                                                                    | GoodStanding Isourg Antheny City Isource Assess Wale From Paragent Number Isourg Antheny County Isourg Antheny County Isourg Antheny | ROCH           F           S           S000000000000000000000000000000000000                                                                                                    |
| Leter Of Autostration                                                                                                    | Reason for Keeving Professional License Professional License Professiona |                                                                                                    | Performere  Issuing Authority Address Issuing Authority Codery Likence Type Likence Type Likence Conferred Date Date of tem: Issuing Authority Address Likence Type                                                                                                    | Interface Section Section Sect                                                                                                    | GoodBanding GoodBanding Reading Automy Cay Learner Allowed Learner Allowed Reading Automy County Learner Standor                                                                                                    | xxxxxxxxxxxxxxxxxxxxxxxxxxxxxxxxxxxx                                                                                                    |
| Cellicat.<br>Existent of<br>Seeing                                                                                                    | Reases for Keeving Professional License Professional License Professiona | ACAREMIC COLNECL OF OCCUPATIONAL THEMPINY           Kodah           Text Collower           122m           Peels Collever           ACAREMIC COLNECL OF OCCUPATIONAL THEMPINY           Kodebere Collevel, OF OCCUPATIONAL THEMPINY           Text           Text           Science                                                                                                    | Interformance Instantig Authority Address Instantig Authority Coderey Likeners Type Likeners Conferred Date Date of bath Likeners Likeners Type Likeners Type Likeners Typ | Interest of the second second                                                                                                    | GoodStanding GoodStanding Isource Status Isource Status Isource St | косн<br>у<br>с                                                                                                    |
| Entror a<br>baseg                                                                                                    | Reason for Keeving Professional License Professional License Professiona | ACAREMIC COUNCIL OF OCCUPATIONAL THEMPINY           Konda           Text Contener           122m           Pett Contener           ACAREMIC COUNCIL OF OCCUPATIONAL THEMPINY           Text           ACAREMIC COUNCIL OF OCCUPATIONAL THEMPINY           Text           Text           123                                                                                                    | Performere  Issuing Authority Address Issuing Authority Coderes Licence Conferred Date  Date of tem Issuing Authority Address Licence Type                                                                                                    | Image: second second secon                                                                                                    | GoodStanding                                                                                                    | КОСИ<br>У<br>ОСОЗООЗ<br>ОКОЗООЗ<br>А2226<br>Изба<br>Карана<br>Карана<br>Карана                                                                                                    |
| Lafer Of Auftotration                                                                                                    | Reason for Keeving Professional License Professional License Professiona | ACAREMIC COUNCIL OF OCCUPATIONAL THERAPY<br>Kenth<br>Test Continue<br>122m<br>Test Container<br>ACAREMIC COUNCIL OF OCCUPATIONAL THERAPY<br>Tes<br>122                                                                                                    | Inversionalise Inversionalise Inversionalise Inversionalise License Confermat Date License Confermat Date License Confermat Date License Confermat Date License Confermat Date License Type License Type                                                                                                    | Second Andrea   Second Andrea                                                                                                    | GoodStanding biolog Anterly Cory Pacagon Humber Pacagon Humber Issueg Anterly Comy License States                                                                                                    | KOOR                                                                                                    |
|                                                                                                    | Reason for Keeving Pederasional Licenses Investigation of the second second sec | ACARDANC COLINCIL OF OCCUPATIONIL THERMAY           Kenta           Text Continent           IDm           Text Continent           Text Continent           Text Continent           Text Continent           Text Continent           Text Continent           Text Continent           Text Continent                                                                                                    | Date of Justice<br>Licenses Destination<br>Licenses Type<br>Licenses Type<br>Licenses Type<br>Licenses Type<br>Licenses Type                                                                                                    | Image: Control of the control of the con                                                                                                    | GoodStanding  Insuing Aufhenty, Cry. Licence Status Wale From  Pasagent Number  Statusg Aufhenty, Coumy Licence Status                                                                                                    | x00x           y           0x002000                                                                                                    |
|                                                                                                    | Reason for Keeving Professional License issung Anthrity Here issung Anthrity Term Registrativ Cleares Particle Registrativ Cleares Particle Database Database Centificate of Good Standor issung Anthrity Here Applicativ Name is its Applicativ Name is Centificate of Good Standor issung Anthrity Here Applicativ Name is                                                                                                    | ACAREMIC COUNCE, OF OCCUPATIONS, THERMAY Konta Test Costmer Test Costmer Test Costmer Test Costmer Test Costmer Test Costmer Test Costmer Test Costmer Costmer Costme | Performere                                                                                                    | Interface Andrew Andrew                                                                                                    | GoodStanding                                                                                                    | x00x           y           0x0x2000                                                                                                    |

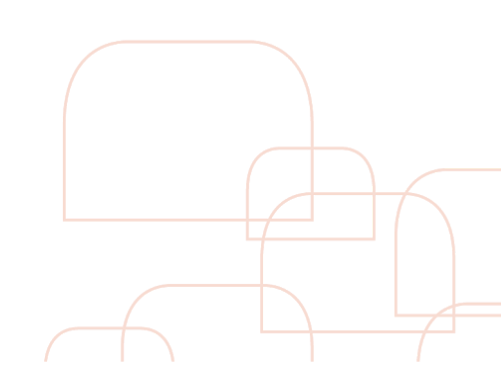

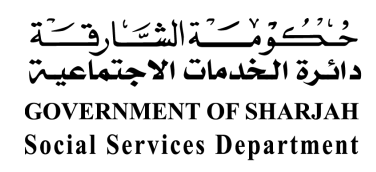

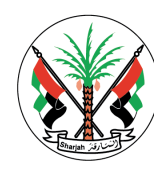

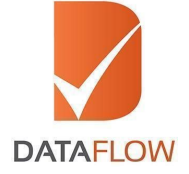

الخطوة الثانية عشر الدفع

- على صفحة الدفع، بناءً على الحزمة المختارة يمكنك تفاصيل الرسوم بالجدول المخصص لمجمل الرسوم
- يمكنك القيام بعملية الدفع عبر النقر على خانة "تقديم الطلب" و سيقوم النظام بإعادة تحويلك إلى بوابة الدفع

| minie Geierströhlpflaned Co     |                                                    |                                      |                             |                          |            | Contraction of the second second second |
|---------------------------------|----------------------------------------------------|--------------------------------------|-----------------------------|--------------------------|------------|-----------------------------------------|
|                                 |                                                    | -                                    | service into the particular |                          |            |                                         |
| Parent                          |                                                    |                                      |                             |                          |            |                                         |
| f Lagran motiong, golden bon 34 | of the strip case water with an eding to pay an ed | ettioned of Lintz K. Th. for surrow. |                             |                          |            |                                         |
| Pachage Amount                  |                                                    | hertege                              |                             | 1045 Amount              |            |                                         |
| Without Assoc Text Amount       |                                                    | trai.temet                           |                             | Spinst Pagement (Mining) | (web train | ×                                       |
|                                 |                                                    |                                      |                             |                          |            |                                         |
|                                 |                                                    |                                      | -                           |                          |            |                                         |
|                                 |                                                    |                                      |                             |                          |            |                                         |
|                                 |                                                    |                                      |                             |                          |            |                                         |
|                                 |                                                    |                                      |                             |                          |            |                                         |
|                                 |                                                    |                                      |                             |                          |            |                                         |
|                                 |                                                    |                                      |                             |                          |            |                                         |
|                                 |                                                    |                                      |                             |                          |            |                                         |
|                                 |                                                    |                                      |                             |                          |            |                                         |
|                                 |                                                    |                                      |                             |                          |            |                                         |
|                                 |                                                    |                                      |                             |                          |            |                                         |
|                                 |                                                    |                                      |                             |                          |            |                                         |
|                                 |                                                    |                                      |                             |                          |            |                                         |
|                                 |                                                    |                                      |                             |                          |            |                                         |
|                                 |                                                    |                                      |                             |                          |            |                                         |
|                                 |                                                    |                                      |                             |                          |            |                                         |
|                                 |                                                    |                                      |                             |                          |            |                                         |
|                                 |                                                    |                                      |                             |                          |            |                                         |
|                                 |                                                    |                                      |                             |                          |            |                                         |
|                                 |                                                    |                                      |                             |                          |            |                                         |
|                                 |                                                    |                                      |                             |                          |            |                                         |

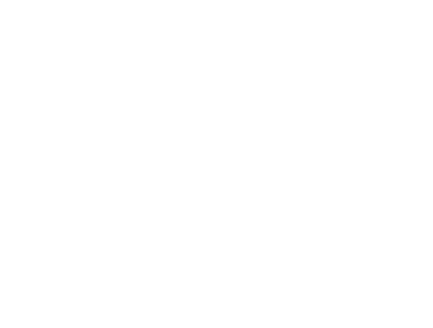

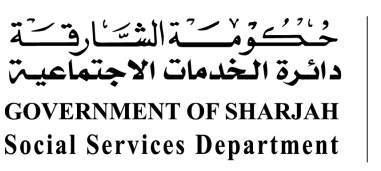

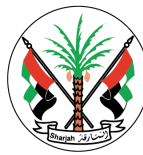

DATAFLOW

الخطوة الثالثة عشر إيصال الدفع الضريبي

 عند إكمال عملية الدفع سيقوم النظام تلقائياً بإصدار أيصال الدفع الضريبي القابل للطباعة و تحويل طلبك للقيام بعملية التحقق من المصدر الرئيسي

| Do<br>P.I<br>Do<br>Ur         | ataFlow Services<br>O. Box 73743<br>Jbai<br>hited Arab Emira<br>x registration numbe                                                                                                    | FZ LLC<br>tes<br>pr 100241353000003                                                                                                    | TAFLOW   | SAMPLE   |             |        |       |  |  |
|-------------------------------|----------------------------------------------------------------------------------------------------|----------------------------------------------------------------------------------------------------|----------|----------|-------------|--------|-------|--|--|
|                               |                                                                                                    | TAX I                                                                                                    | NVOICE   |          | SA          | MPL    |       |  |  |
| Receipt number: 180702-300645 |                                                                                                    | 180702-300645                                                                                                    |          | Payme    | ent method: | Credit | Card  |  |  |
| Name: Taylor, Garry           |                                                                                                    |                                                                                                    |          | Date:    | 4 July 2019 |        |       |  |  |
| Email: gtaylor@dataflowgrou   |                                                                                                    | gtaylor@dataflowgroup.com                                                                                                    |          | Passpo   | ort no.     | 12345  | 67890 |  |  |
|                               | Service                                                                                                    |                                                                                                    | Currency | Net amt. | VAT rate    | VAT    | Total |  |  |
| 1                             | Premium Service                                                                                                    | es - SMS updates                                                                                                    | AED      | XXX      | X%          | XXX    | XXX   |  |  |
| 2                             | Premium Service                                                                                                    | es - Express processing                                                                                                    | AED      | XXX      | X%          | XXX    | XXX   |  |  |
| 3                             | Premium Service                                                                                                    | es - VIP processing                                                                                                    | AED      | XXX      | X%          | XXX    | XXX   |  |  |
| 4                             | Primary Source N<br>CASE NUMBER: T<br>CASE TYPE: New<br>CLIENT NAME: Te<br>CLIENT REF NUMI<br>PACKAGE DETAI<br>EDUCATION 1: U<br>EDUCATION 2: U<br>EMPLOYMENT 1:<br>EMPLOYMENT 2:<br>LICENSE 1: Hospi | Verification<br>C99-1901-000001<br>/Renew<br>est Customer<br>BER: T2019010100001<br>LS: Professional 1/Professional 2/Etc.<br>niversity<br>niversity<br>FZ LLC<br>FZ LLC<br>tal | AED      | XXX      | Χ%          | XXX    | XXX   |  |  |
|                               |                                                                                                    | Total                                                                                                    | AED      | XXX      | X%          | XXX    | XXX   |  |  |

NOTES:

 Primary Source Verification payments may be cancelled and refunded up to 48 hours of the payment being made. After 48 hours, refunds will not be accepted.

\* ملاحظة: الإيصال أعلاه عينة

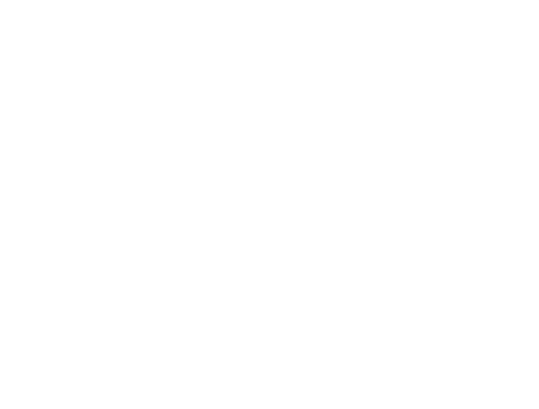

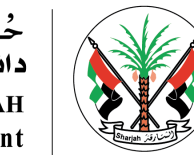

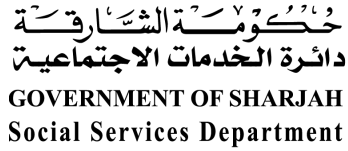

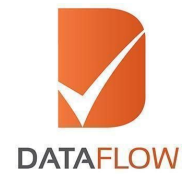

الخطوة الرابعة عشر مراجعة حالة الطلب

- لتقوم بمراجعة حالة الطلب، قم بالنقر على خانة "Check Your Status" و سيتم تحويلك إلى الصفحة الموضحة بالأسفل
  - لمراجعة التفاصيل المدخلة في الطلب، انقر على "Case ID"
    - عند إكتمال تقرير التحقق، يمكنك إنزال نسخة منه

| Appli  | - Application Submitted List |                            |               |                             |          |           |            |                             |                                                                                                    |         |   |
|--------|------------------------------|----------------------------|---------------|-----------------------------|----------|-----------|------------|-----------------------------|----------------------------------------------------------------------------------------------------|---------|---|
| Action |                              | Client Reference<br>Number | Client Name   |                             |          |           |            | Expected<br>Closure<br>Date |                                                                                                    |         |   |
| •      | TC99-1707-051368             | TC99-1707-051368           | Test Customer | Acupuncture<br>Practitioner | Received | KWD 500   | 28/07/2017 | NA                          | Your case is<br>completed<br>and the final<br>report has<br>been<br>submitted<br>to the<br>regulator<br>you have<br>applied to. | Pending | 8 |
| •      | D002-1902-355642             | D002-1902-355642           | DHAMAN        | Regular<br>Service          | Pending  | KWD 74.70 | NA         | NA                          | Your case<br>has been<br>started.                                                                                               | Pending | 8 |
|        |                              |                            |               |                             |          |           |            |                             |                                                                                                    |         |   |

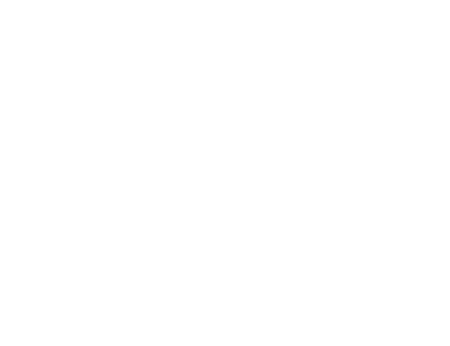